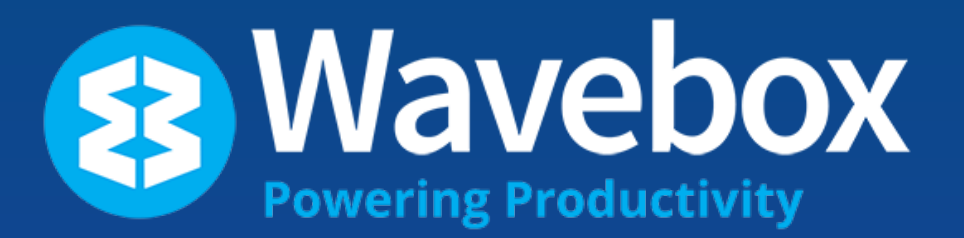

# Team Onboarding

Step-by-Step Guide to Setting Up your First Wavebox Team

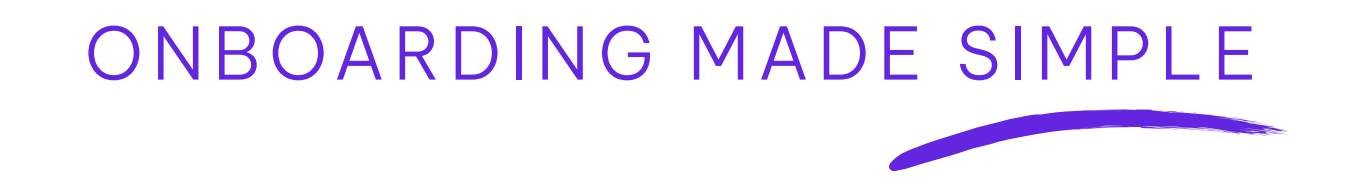

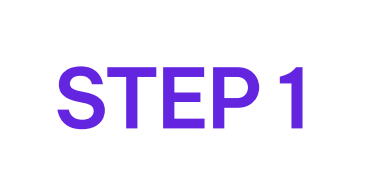

### **Buy Seats**

Setup consolidated billing for all team subscriptions.

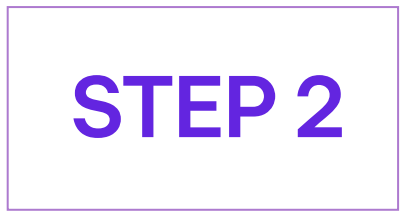

### **Edit Team Details**

Edit your business and team names and upload avatars.

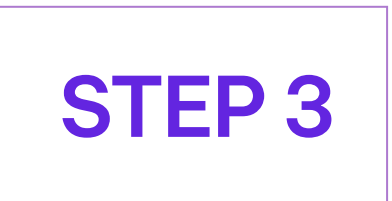

### Add an Install Template

Choose to include your own template to the install process so your team has everything they need straight away.

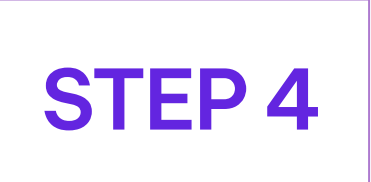

### Add a Workspace

Choose to share a workspace with your team to collaborate on projects.

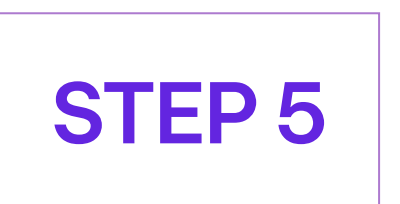

## Invite your Team

Enter user details and send email invites with install link.

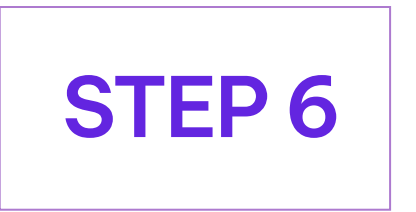

## **Start Using Connect**

Built-in chat, voice/video calls and screenshare without meeting links or codes.

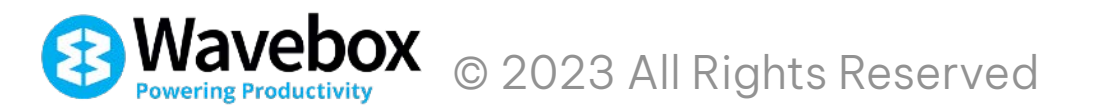

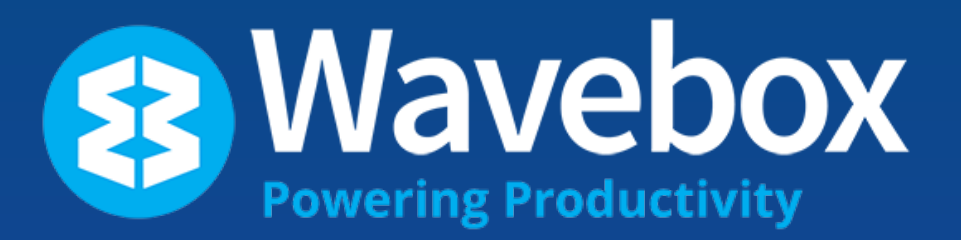

# Team Set Up

# STEP 1 Buy Seats

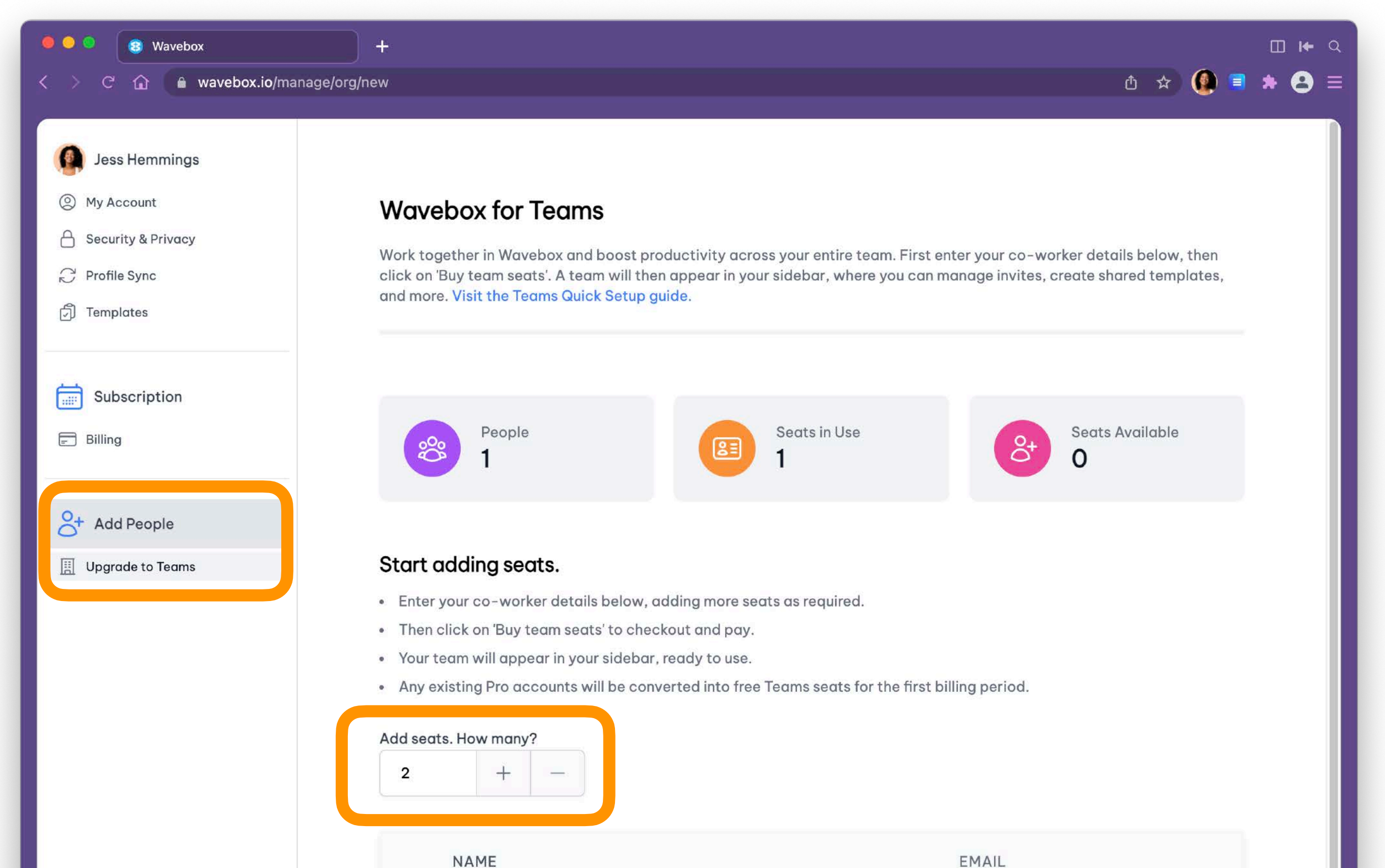

| Email Address                 |
|-------------------------------|
| Email Address                 |
| Buy team seats Monthly Yearly |
|                               |

- In the Admin Portal, click on **Add People > Upgrade to Teams** in the sidebar menu.
- Use + to enter the number of seats you need for your team
- Click on **Buy Seats** to go to the Stripe Billing Portal.
- After buying your seats, a Team will appear in the sidebar of your Admin Portal

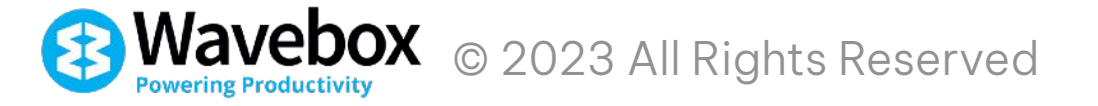

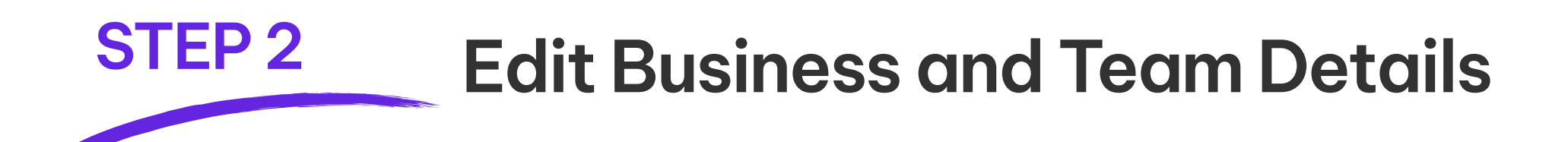

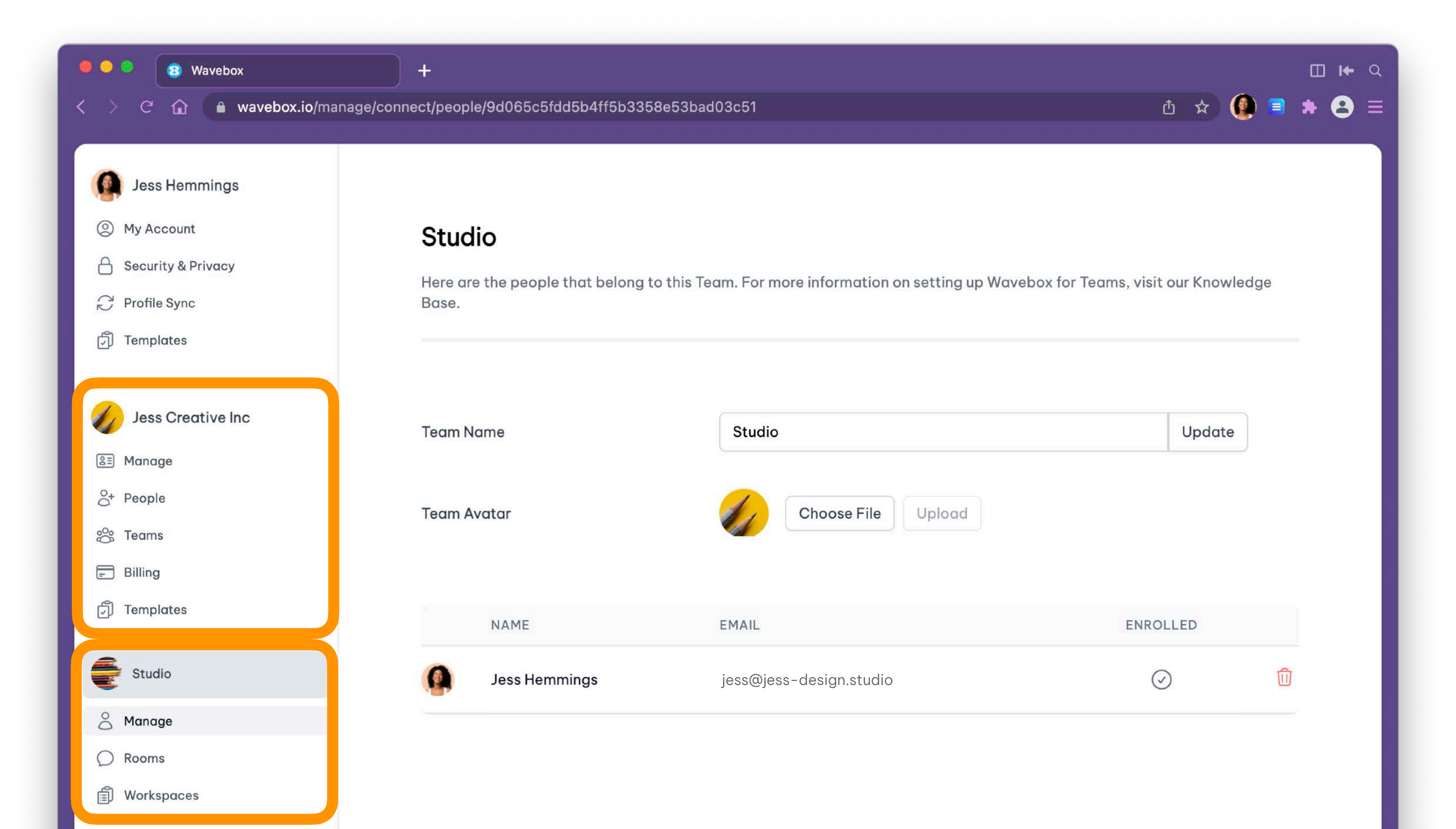

# After purchasing your seats, you will see two new sections in the sidebar. The first is for your business, and the second is your first team.

- Click on **Manage** in both sections to edit your business and team names.
- Click on **Billing** to access your team invoices and manage consolidated billing
- Click on **Templates** to see any templates you have shared with the team.
- Click on Workspaces to see any workspaces you have shared with the team.

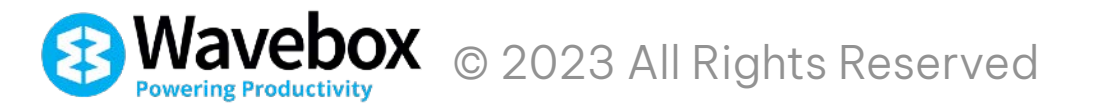

# STEP 3 Add an Install Template

| 🖲 🔍 😫 Wavebox                                                                                                    | ) +                                                           |                                                                  |                                                               |                                   |                      | Π           | ] <b>I←</b> Q |
|----------------------------------------------------------------------------------------------------|---------------------------------------------------------------|------------------------------------------------------------------|---------------------------------------------------------------|-----------------------------------|----------------------|-------------|---------------|
| < > C 🏠 🔒 wavebox.io/manage/ac                                                                                                 | count/templates                                               |                                                                  |                                                               |                                   | ඪ ☆                  | ) 🔮 🔳 🔺     | 8 ≡           |
| <ul> <li>Jess Hemmings</li> <li>My Account</li> <li>Security &amp; Privacy</li> <li>Profile Sync</li> <li>Templates</li> </ul> | My Templates<br>Any templates you ha<br>any time. To learn mo | <b>S</b><br>ve created will appear h<br>re about Templates visit | ere. The share code is a<br>the <mark>Knowledge Base</mark> . | ctive until deleted, and <u>y</u> | you can copy it to u | se again at |               |
|                                                                                                    | NAME                                                          | SHARE CODE                                                       | INFO                                                          | DATE                              | TEAMS                |             | - 1           |
| Jess Creative Inc                                                                                                    | Work Profile                                                  | s68BuCu9JNZa                                                     | Groups : 8<br>Passwords: 0                                    | 2023-02-21<br>14:38:24            |                      | 创           | - 1           |
| <ul><li>S+ People</li><li>S Teams</li></ul>                                                                                    | Messaging                                                     | I3xvqcYVGKHp                                                     | Groups : 3<br>Passwords: 0                                    | 2023-02-21<br>14:37:59            |                      | Ū           | - 1           |
| ➡ Billing ☑ Templates                                                                                                    | Everyday Apps                                                 | brMHqTOHSdB3                                                     | Groups : 4<br>Passwords: 0                                    | 2023-02-21<br>14:36:46            |                      | Û           | - 1           |
| Studio                                                                                                    |                                                               |                                                                  |                                                               |                                   |                      |             |               |
| Amage                                                                                                    |                                                               |                                                                  |                                                               |                                   |                      |             |               |
| O Rooms                                                                                                    |                                                               | 8 Wavebox                                                        |                                                               | +                                 |                      |             |               |
| Workspaces                                                                                                    |                                                               |                                                                  | vavebox.io/manage/org/t                                       | emplates                          |                      |             |               |

- Click on **Templates** in the My Wavebox admin section to see a list of all your templates.
- To make a template available to teams, check the box in the TEAMS column.
- Those templates listed on the **Templates** page in your business admin section.

| Jess Hemmings                                                                                                    |    |
|----------------------------------------------------------------------------------------------------|----|
| Ø My Account                                                                                                    |    |
| Security & Privacy                                                                                                    | To |
| C Profile Sync                                                                                                    | Te |
| ට් Templates                                                                                                    | —  |
|                                                                                                    | •  |
| 🅢 Jess Creative Inc                                                                                                    | N  |
| 🖭 Manage                                                                                                    |    |
| O+ People                                                                                                    | М  |
| 🗞 Teams                                                                                                    |    |
| 🖃 Billing                                                                                                    | E  |
|                                                                                                    |    |
| 🗇 Templates                                                                                                    | _  |
| Templates Studio                                                                                                    |    |
| <ul> <li>Templates</li> <li>Studio</li> <li>Manage</li> </ul>                                                                                                    |    |
| <ul> <li>Templates</li> <li>Studio</li> <li>Manage</li> <li>Rooms</li> </ul>                                                                                                    |    |
| <ul> <li>Templates</li> <li>Studio</li> <li>Manage</li> <li>Rooms</li> <li>Workspaces</li> </ul>                                                                                                    |    |
| <ul> <li>Templates</li> <li>Studio</li> <li>Manage</li> <li>Rooms</li> <li>Workspaces</li> </ul>                                                                                                    |    |
| <ul> <li>Templates</li> <li>Studio</li> <li>Manage</li> <li>Rooms</li> <li>Workspaces</li> </ul>                                                                                                    |    |
| <ul> <li>Pemplates</li> <li>Studio</li> <li>Manage</li> <li>Rooms</li> <li>Workspaces</li> </ul>                                                                                                    |    |
| <ul> <li>Perpendicular</li> <li>Studio</li> <li>Manage</li> <li>Rooms</li> <li>Workspaces</li> </ul>                                                                                                    |    |
| <ul> <li>Perpendicular</li> <li>Perpendicular</li></ul> |    |

### **Team Templates**

• •

Femplates available to your team users are listed below. Any team member ca Femplates page. To learn more about Templates visit the <mark>Knowledge Base</mark>.

| NAME          | SHARE CODE             | INFO                       |  |
|---------------|------------------------|----------------------------|--|
| Messaging     | I3xvqcYVGKHp<br>D Copy | Groups : 3<br>Passwords: 0 |  |
| Everyday Apps | brMHqTOHSdB3           | Groups : 4<br>Passwords: 0 |  |

### STEP 4 Add a Workspace

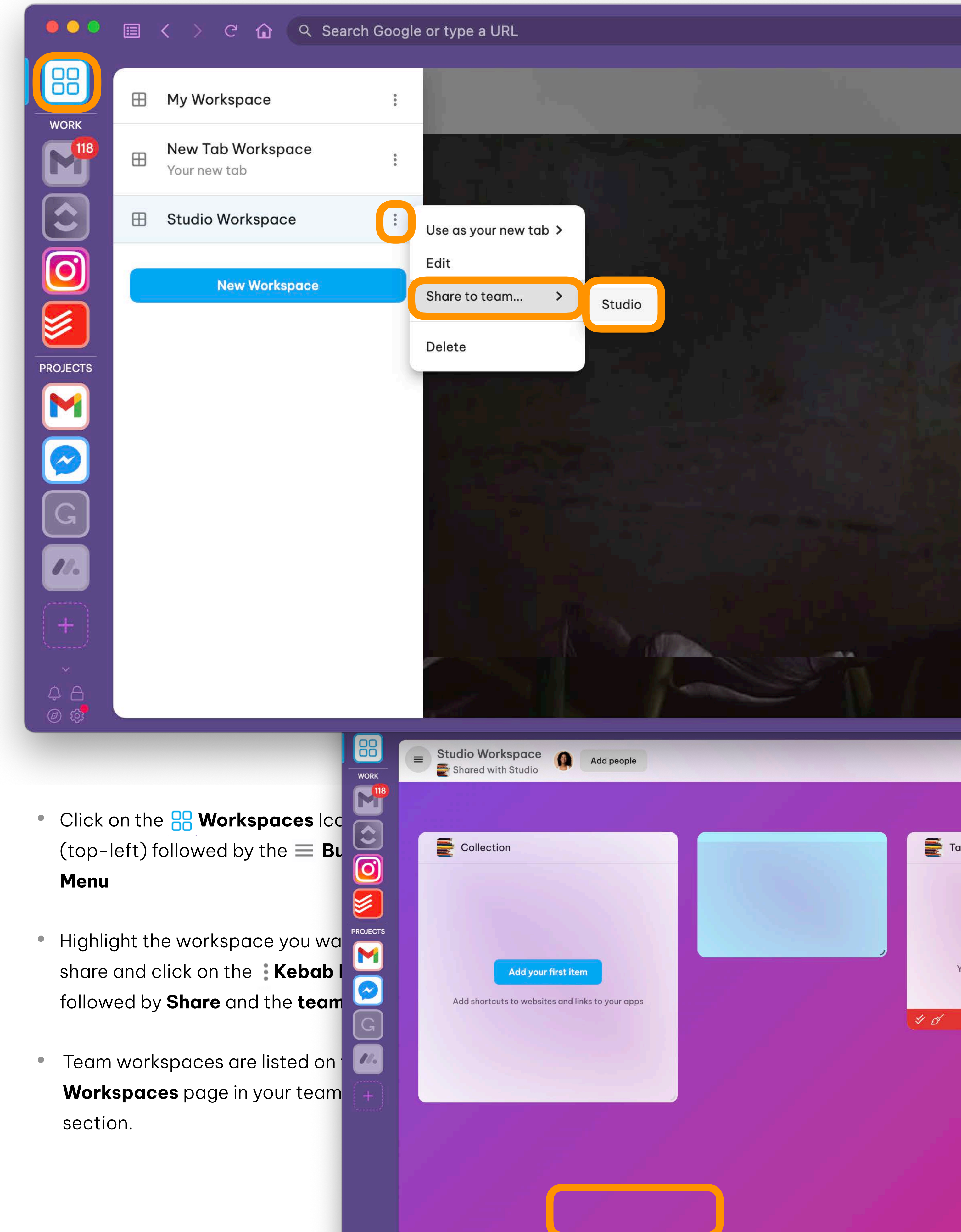

# STEP 5 Add Users and Send Invites

| 🖲 🔍 🔕 Wavebox                   | +                                              |                                                                                                    | <b>□ 1+</b> Q  |
|---------------------------------|------------------------------------------------|----------------------------------------------------------------------------------------------------|----------------|
| < > C 🏠 🔒 wa                    | avebox.io/manage/org/peop                      | le Ď☆                                                                                                    | . = 8 ≉ .      |
| Jess Hemmings                   |                                                |                                                                                                    |                |
| Ø My Account                    | P                                              | eople                                                                                                    |                |
| Security & Privacy Profile Sync | Th                                             | nis summarizes People across all your Teams in Wavebox, where you can edit their details and install templates. If th<br>seats available, click on 'Buy more seats'. For more information on setting up Wavebox for Teams, visit our Knowle | ere are<br>dge |
| Templates Ad Plea               | <b>Id User</b><br>ase enter the details of the | new user, and click on Save.                                                                                                    |                |
| Jess Creat<br>Log               | gin Email                                      | stories@jess-creative.design                                                                                                    |                |
| orreams Nan                     | me                                             | Enrique Kosu                                                                                                    |                |
| 문 Billing<br>⑦ Templates Pho    | oto                                            | Change                                                                                                    | ats            |
| Studio Perr                     | missions                                       | <ul> <li>Administrator</li> <li>Allow access to team admin and billing screens.</li> </ul>                                                                                                    | <b>①</b>       |
| C Rooms<br>Inst                 | tall Template                                  | Messaging (I3xvqcYVGKHp) ~                                                                                                    | 1              |
| Теа                             | ams                                            | Studio                                                                                                    | user           |

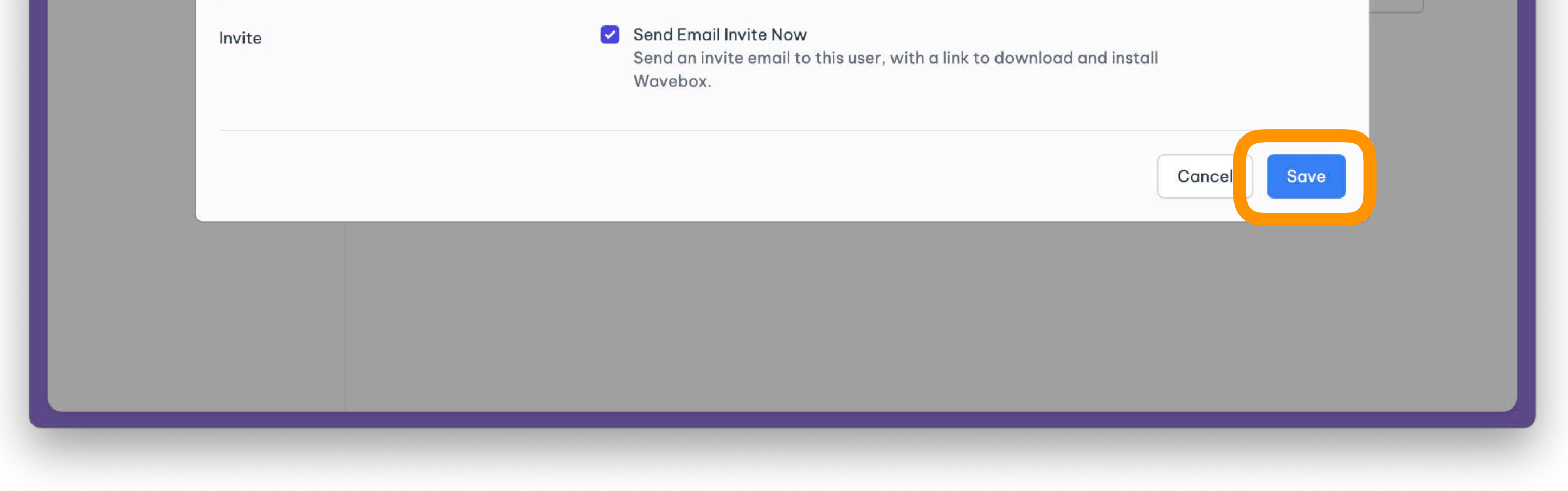

- Click on **People** in the business admin section and then click on **Add User**.
- Enter the **email** they will use to login. Note that the invite will go to this address.
- Check the box to enable **team admin** permissions.
- Choose an install **template** from the dropdown list. If no template is selected, Wavebox will install with a blank setup.
- Check the box to enrol them in a **team** they will be part of.
- Check the box to send an **email invite** immediately after clicking on **Save**.

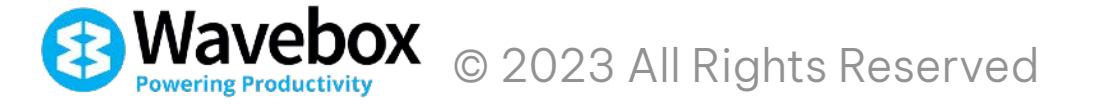

¢

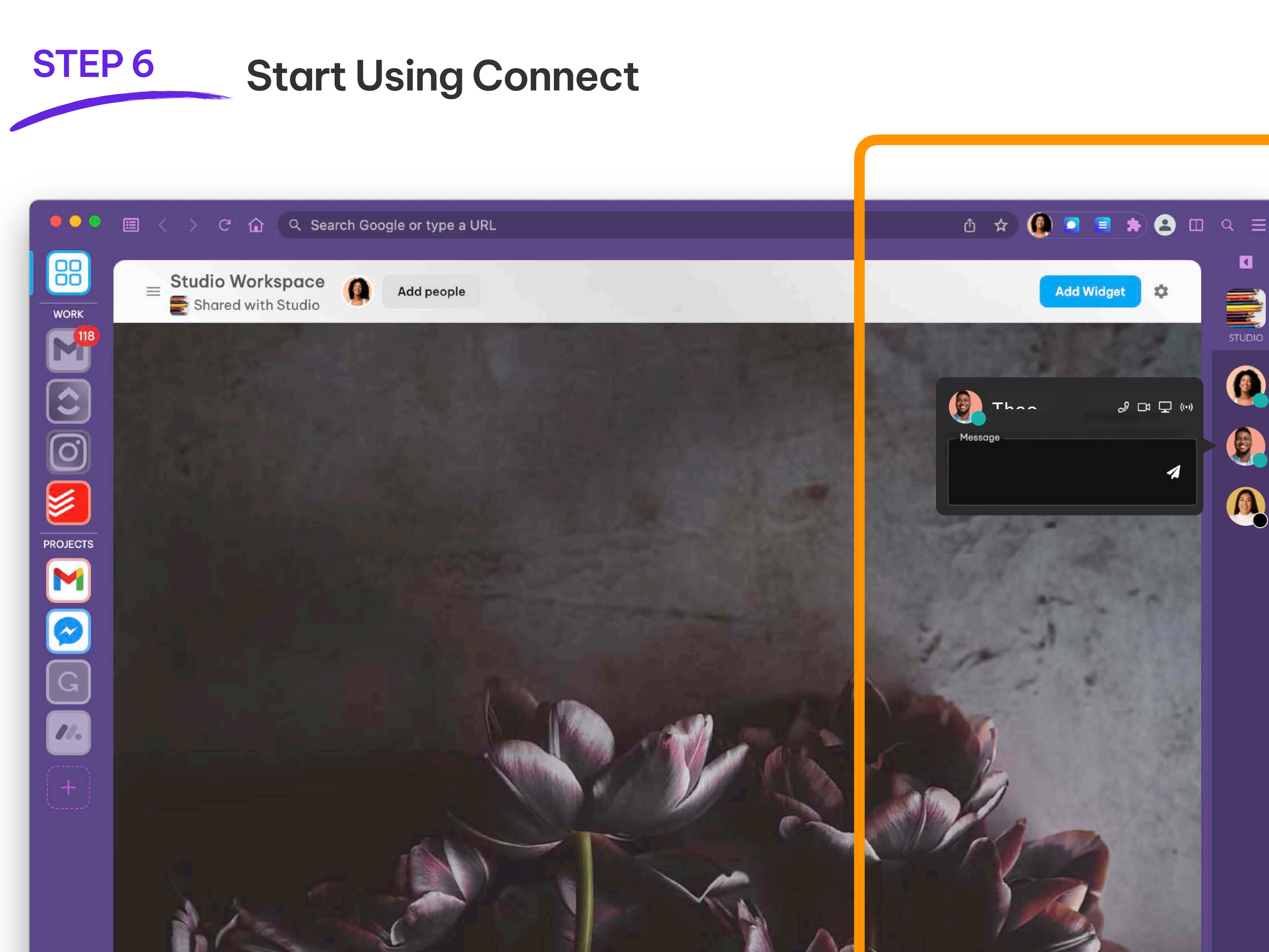

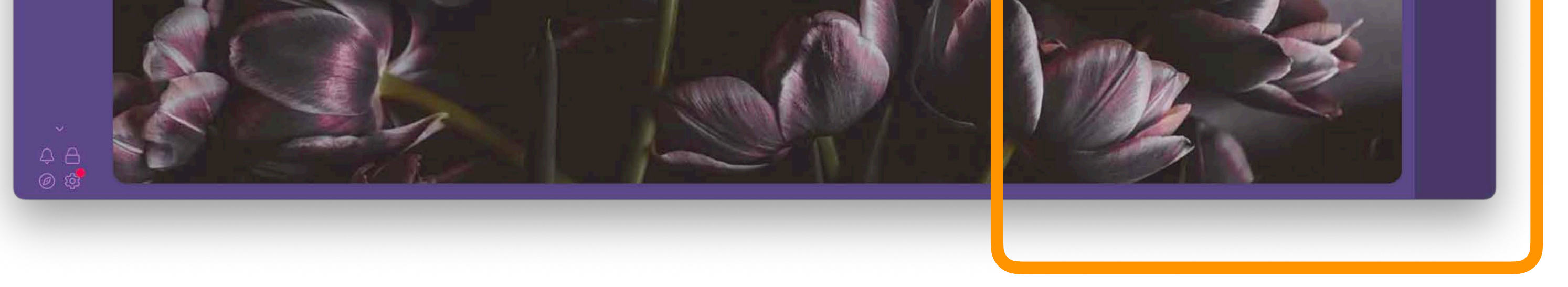

- After creating your first team the **Connect extension icon** (blue square with a white speech bubble) will appear in the top toolbar.
- The **Connect microbar** will also appear on the right-hand side of the main window.
- You can enable and disable Connect by going to Settings > General > Connect > Enable (toggle on/off)
- Hover over an avatar to send an instant DM, begin a voice/video call or start a screenshare.
- If the recipient is online they can reply and answer the call via the Connect sidebar.
- The Connect extension icon will display a red badge to indicate something new.
- Connect notifications are also also shown in the Wavebox Mini, and you can add a Connect activity widget to any workspace.

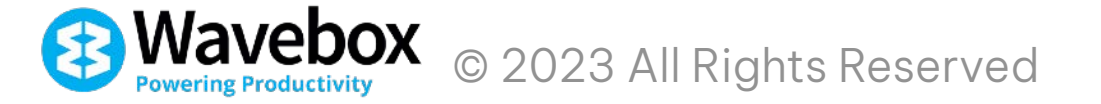

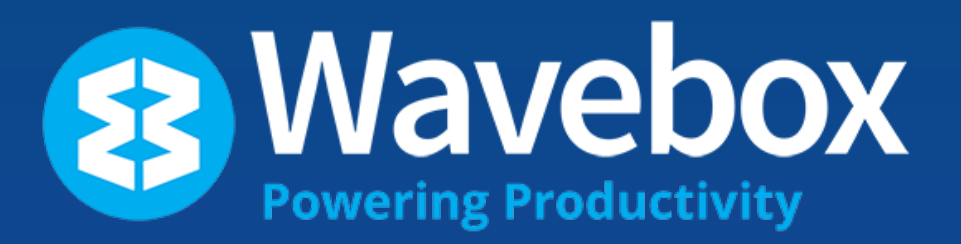

User Install

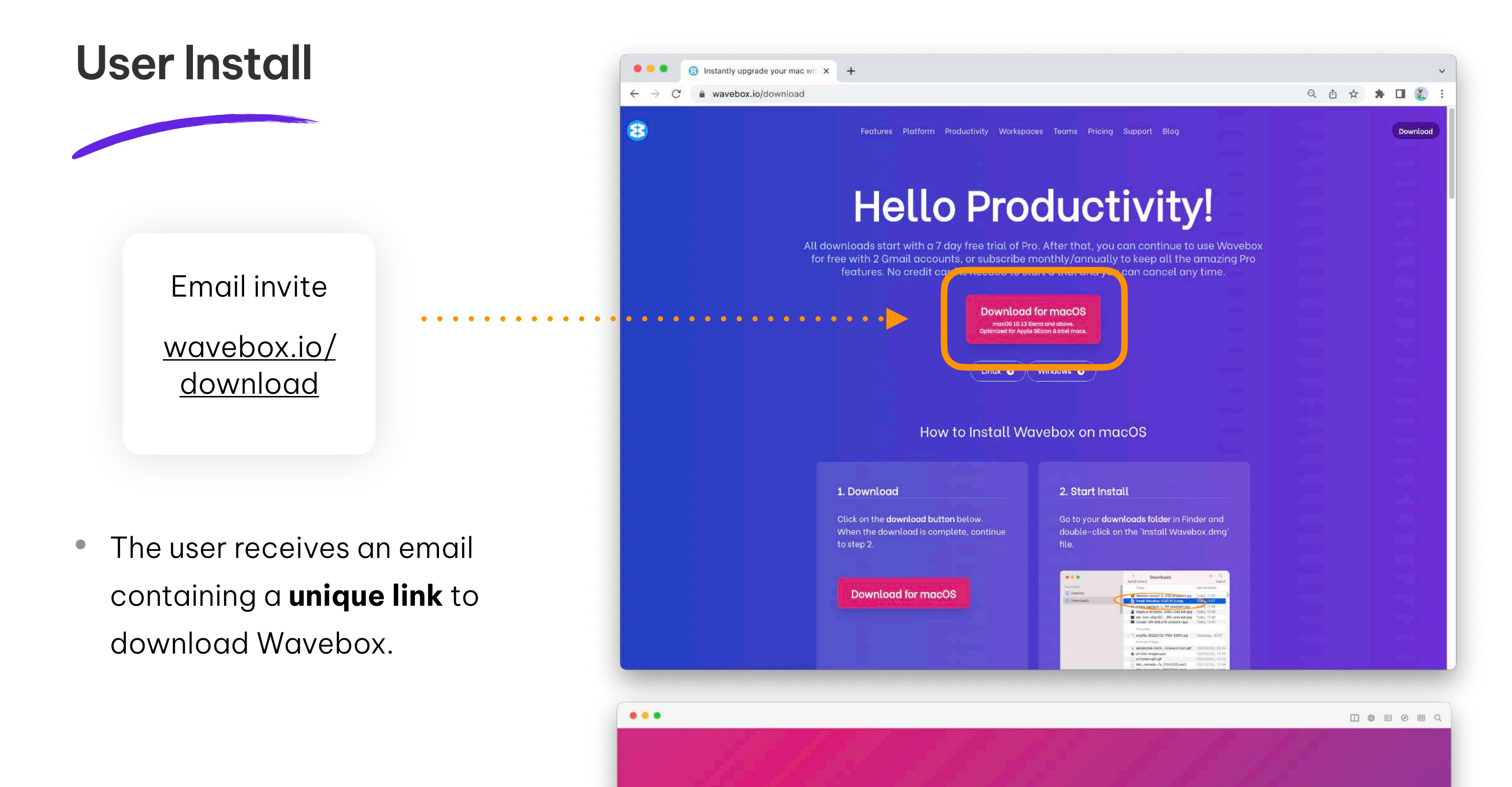

- After clicking the link and downloading Wavebox, the user must login using the same email address that the invite was sent to.
- If you don't want to use the automated email invite, you ... can give them the template code to paste in manually instead.

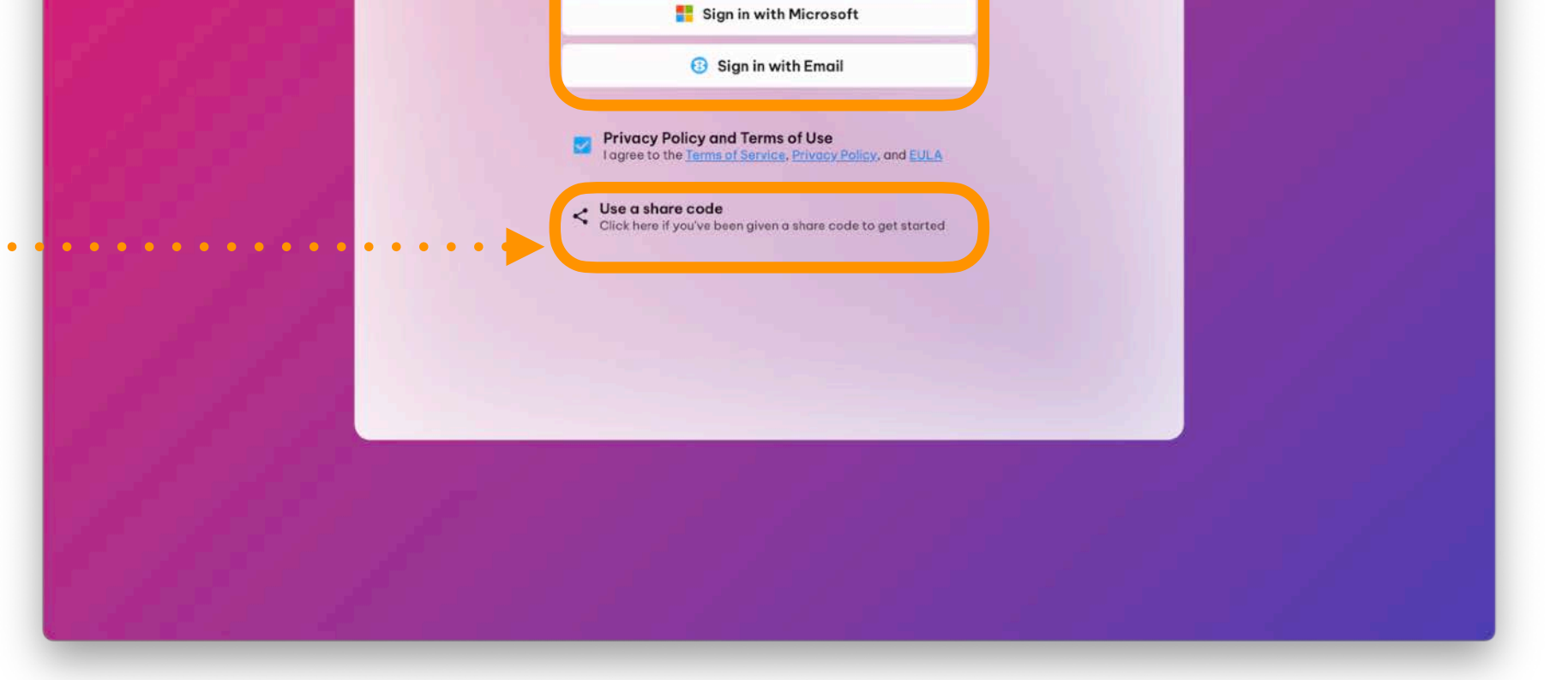

Welcome to Wavebox

Let's setup your new browser by signing in

G Sign in with Google

- Wavebox will **recognise** the user as a part of your team and install the correct template.
- In the Team Admin Portal the user will be shown as
   Enrolled.

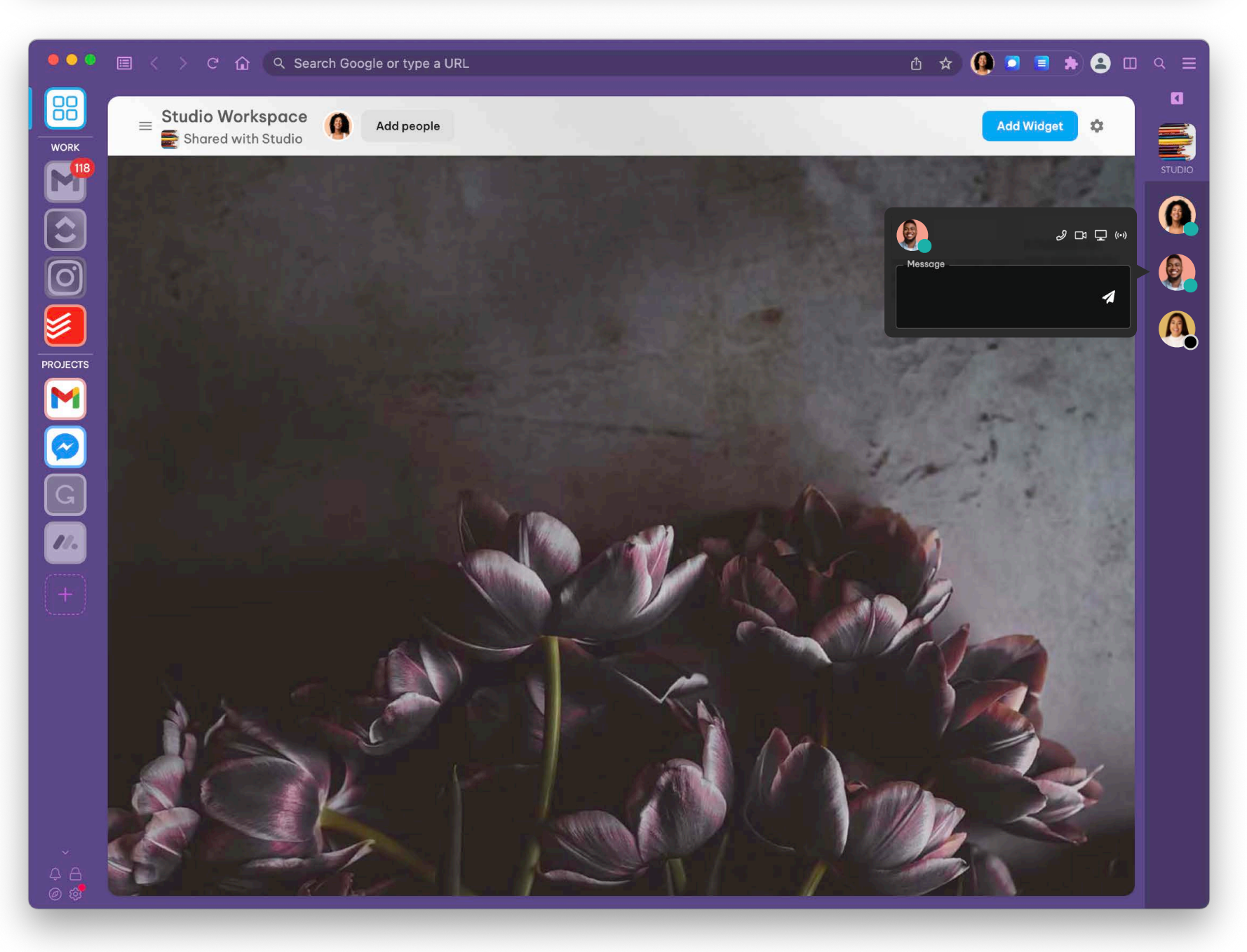

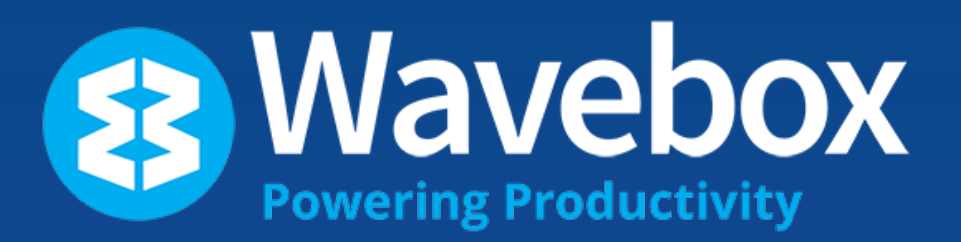

# Team Ul Guide

## Workspaces, Settings and My Wavebox

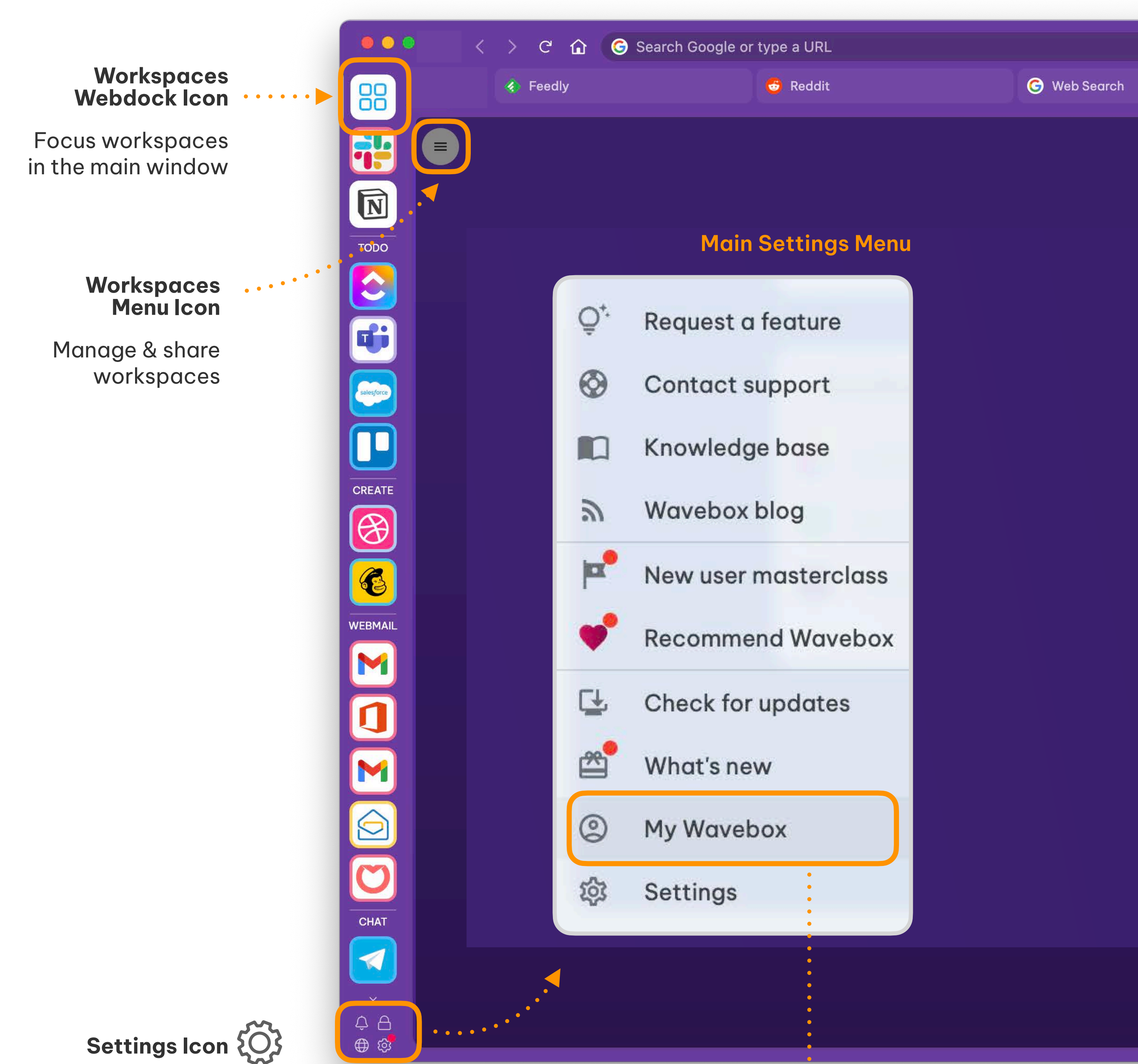

Click on My Wavebox to launch the Admin Portal

### **Admin Portal**

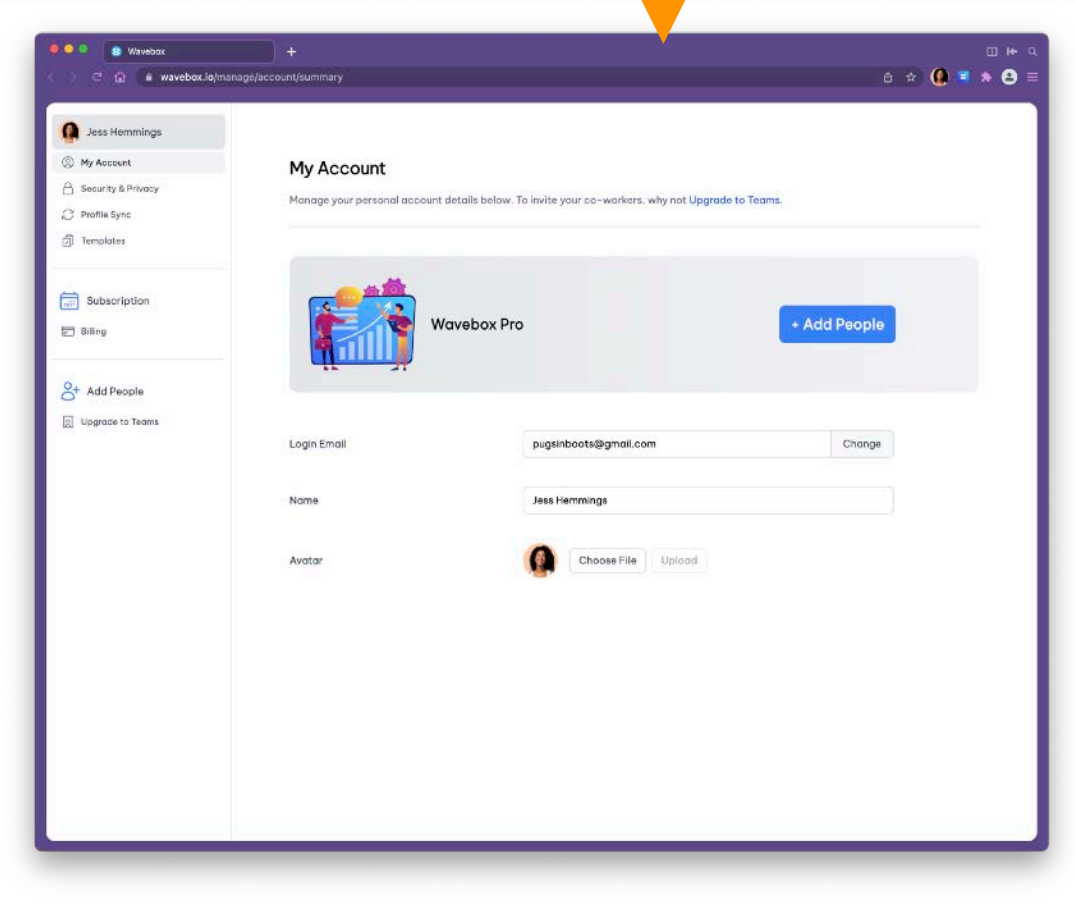

# Connect, Profiles and My Wavebox

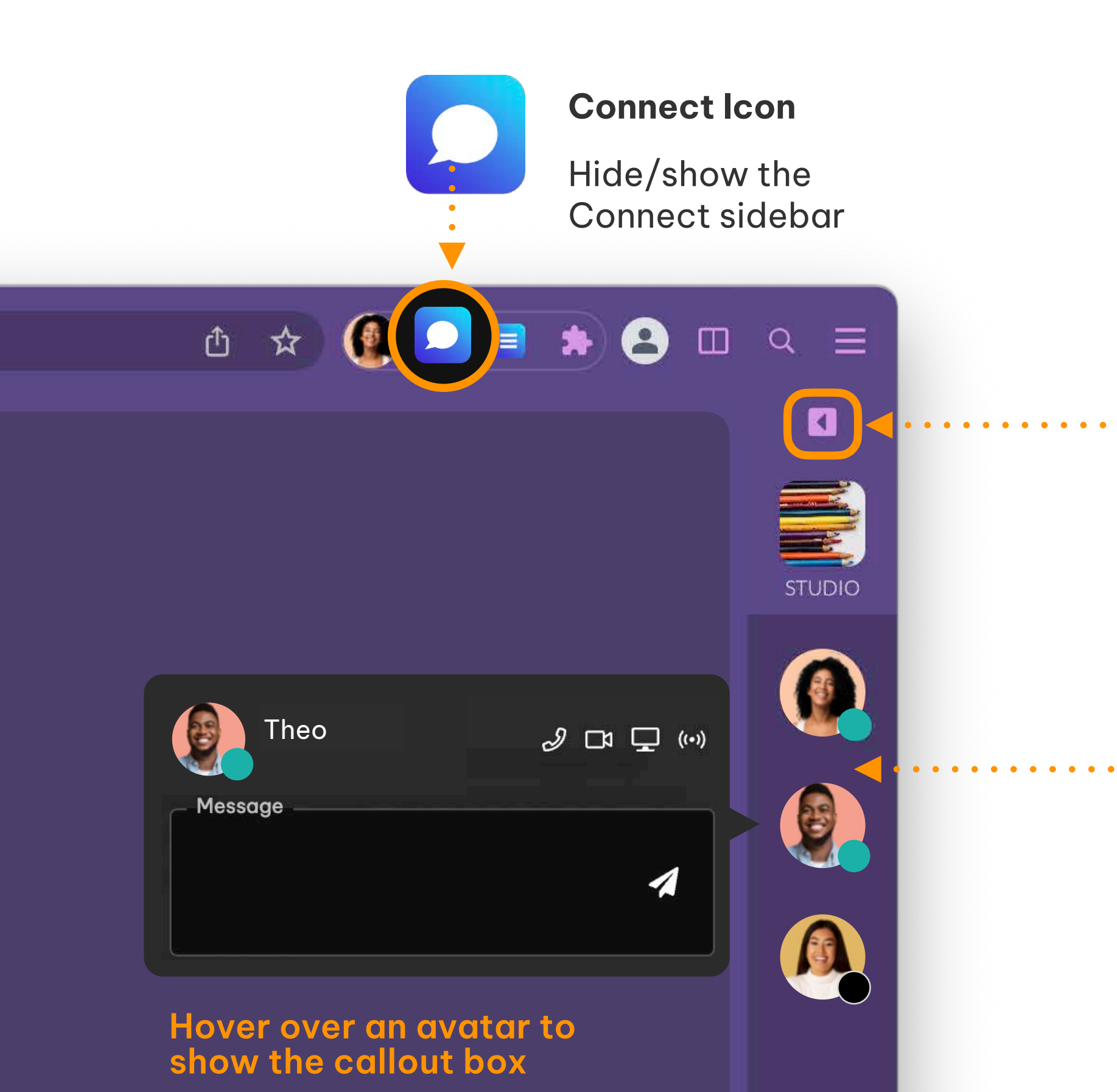

#### Connect Sidebar Toggle

Switch between hide/micro/full

#### **Team Avatars**

Click to send a DM or start a voice/ video call or screen share

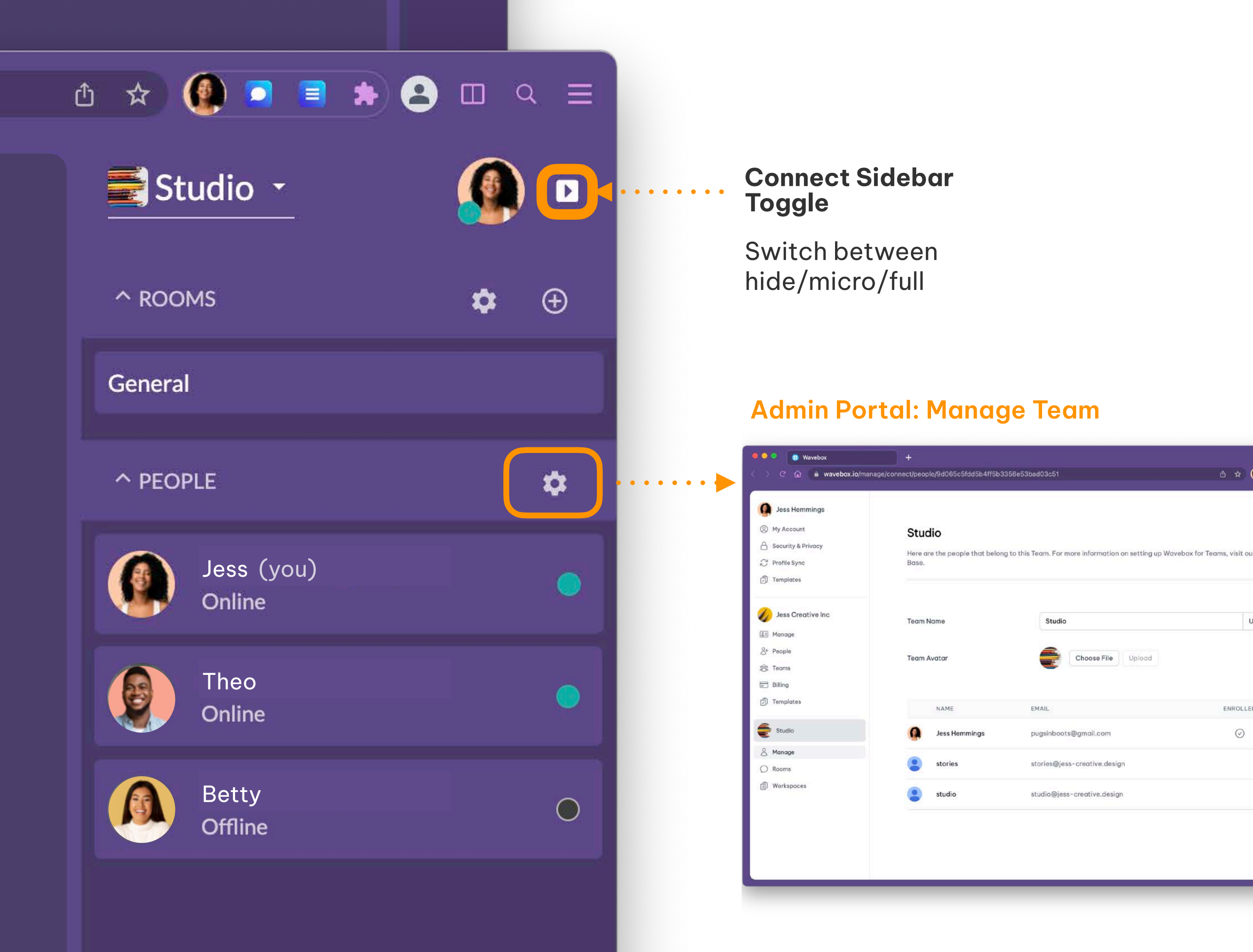

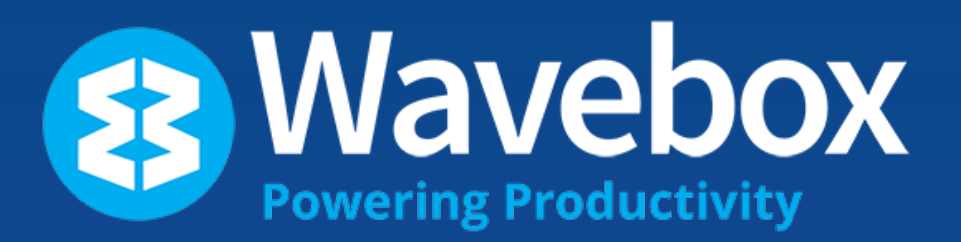

# Other Guides

## **Create and Share** a Template

- In your Wavebox, click on the Profile icon (top-right) followed by Add to launch the Profile Manager.
- Enter a name for your template e.g. Sales, then click on the Next button under Use your **Current Subscription.**
- A new, blank Wavebox profile will launch, ready for you to start adding groups, apps and tabs.
- When you've finished, click on the **Profile** icon followed by the **Share** icon to launch the **Template Wizard**.

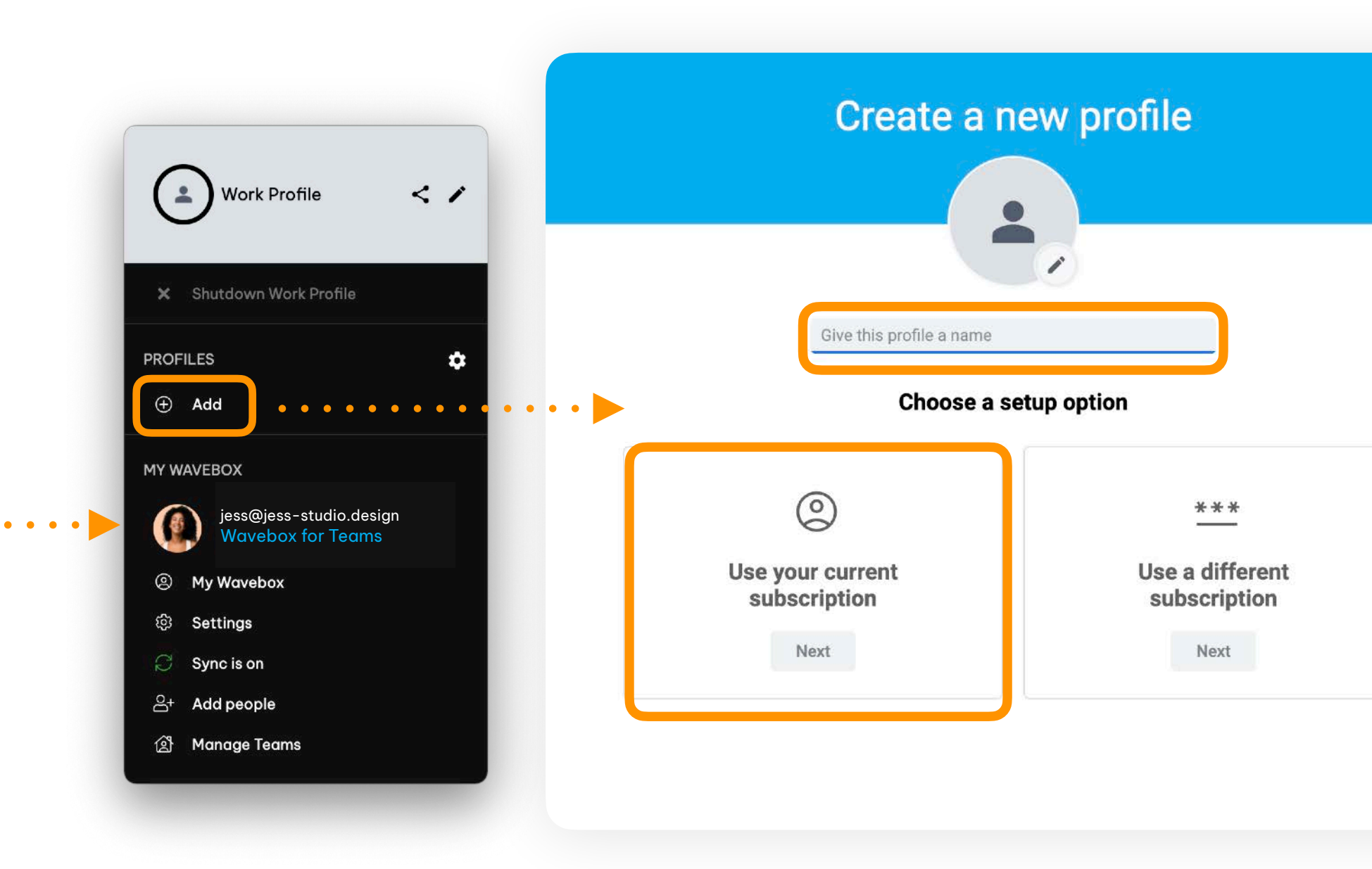

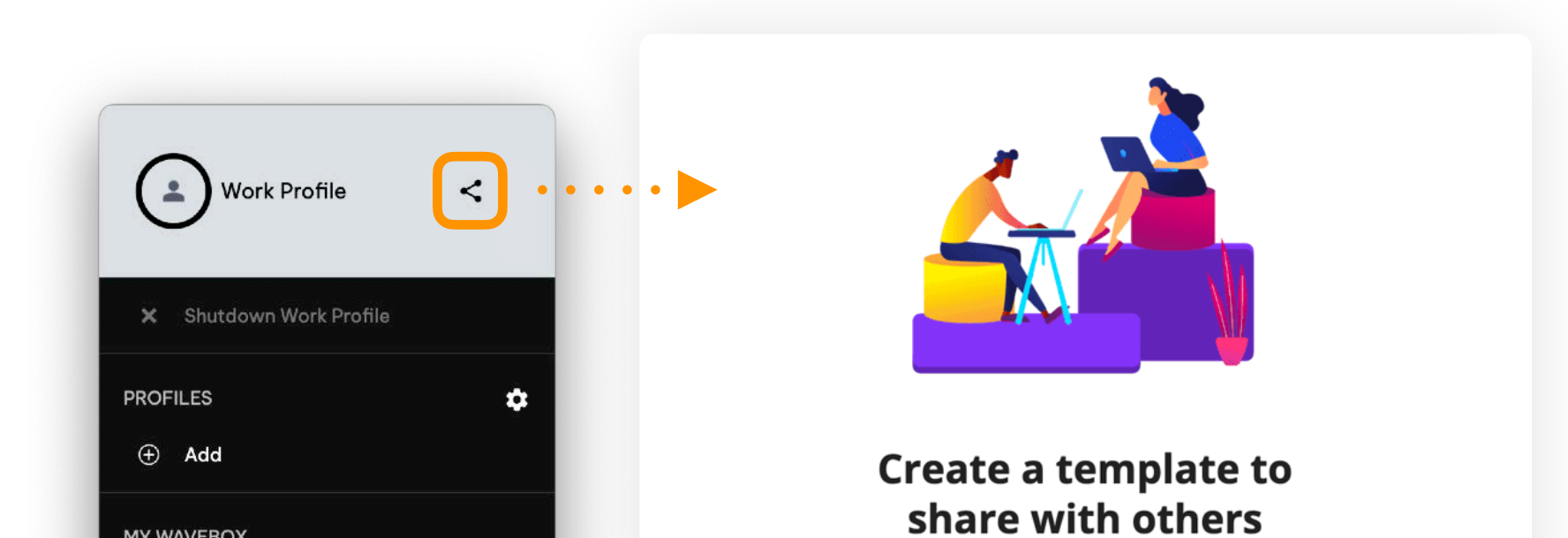

Don't show this again

- Follow the steps. If you choose to include passwords you will need to create a master password for the recipient to enter when installing the template.
- In the last step, check the box next to Share with your team to add the template to your Admin Portal > Templates.

#### **Knowledge Base Article**

https://wavebox.io/kb/how-do-icreate-a-group-profile-template-toshare/

| MY WAVEBOX                                   | share with others                                                                                                |
|----------------------------------------------|----------------------------------------------------------------------------------------------------|
| jess@jess-studio.design<br>Wavebox for Teams | Create a template to help others get started with<br>Wavebox. You can include everything in this profile         |
| My Wavebox                                   | e.g. for onboarding, or choose individual groups & passwords.                                                    |
| 양 Settings                                   |                                                                                                    |
| Sync is on                                   | Note that once your template is created any changes you make<br>to your Wavebox will not be reflected elsewhere. |
| 음+ Add people                                |                                                                                                    |
| ② Manage Teams                               | Start                                                                                                    |
|                                              |                                                                                                    |

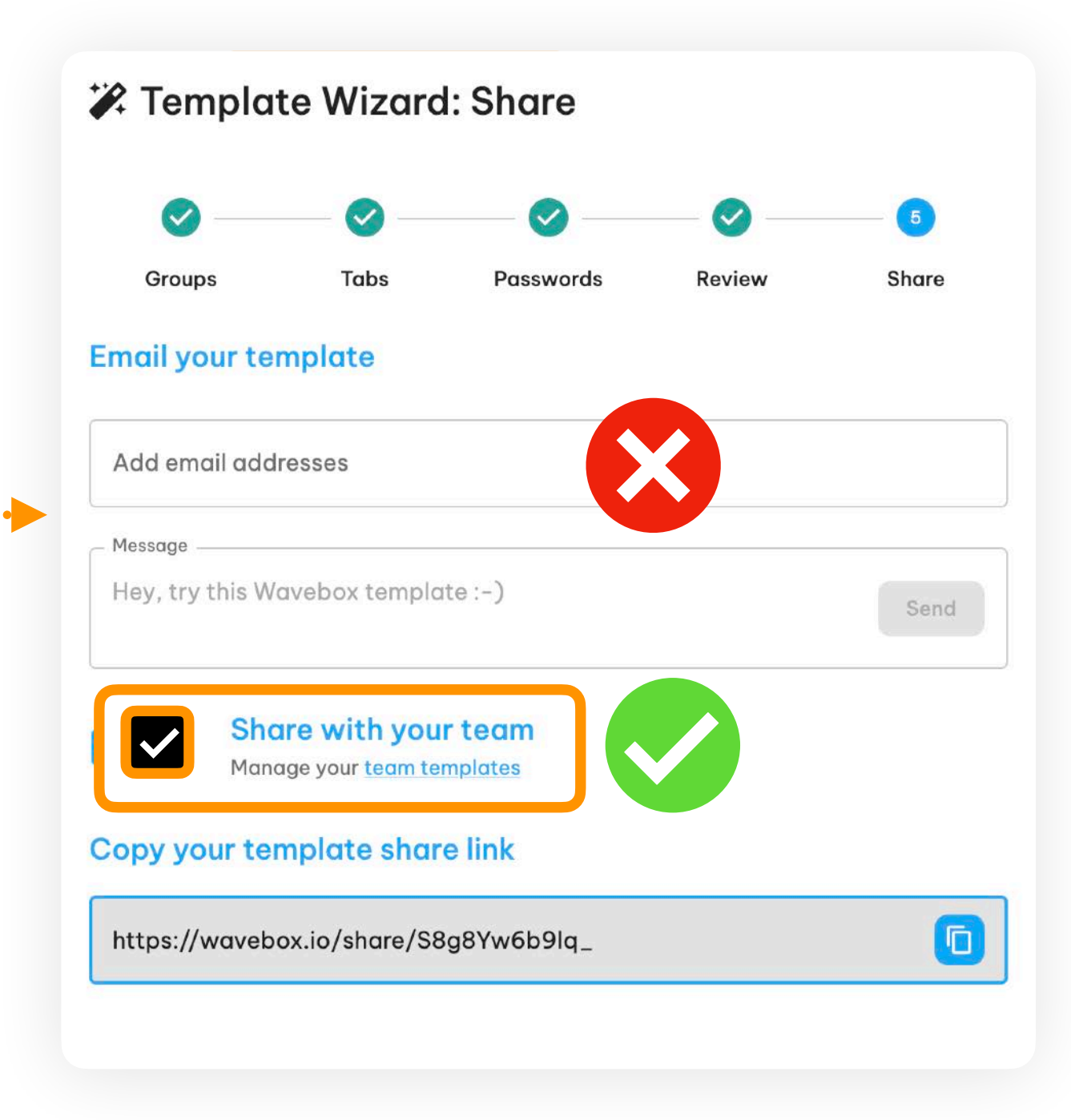